## Get Kindle books from OverDrive:

- 1. Go to OverDrive.
- 2. Find a book.
  - $\circ$  Click  $\checkmark$  to search by title, author or topic.
  - Click **Subjects** or **Collections** to browse (first click  $\equiv$  if needed).

To see only Kindle books, select **Kindle Book** under the **eBooks** filter. This is on the left on full-sized screens. On devices it's near the top under **Filters**.

| eBooks      |   | $\sim$ |
|-------------|---|--------|
| Kindle Book | - | 49,941 |

Alternatively, go to the <u>Advanced Search</u>. Under **Formats** choose **Kindle Book**, make other desired selections and then **Search**.

3. Tap **Borrow** if available. If the item has a wait list, you can <u>place a hold</u> to get in line. If prompted, sign in using your Library Card number and password.

Tip: You can have **10 checkouts** and **7 holds** in OverDrive at a time.

- 4. Use the drop-down menu to select your checkout period. Tap Borrow.
- 5. Next to the book, choose Read now with Kindle.

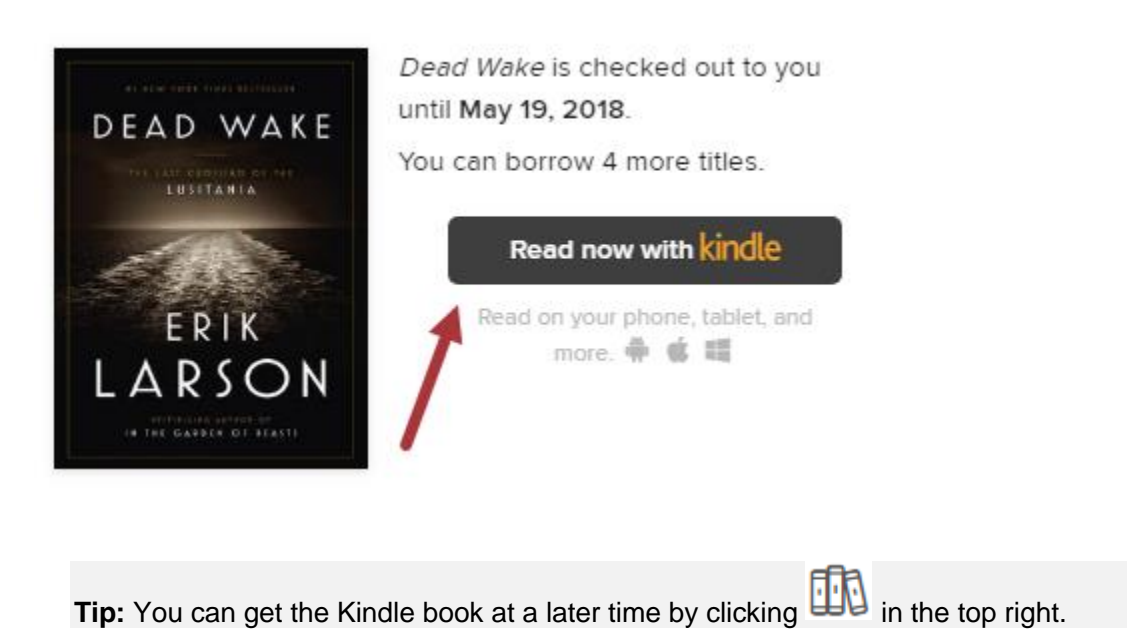

6. Amazon will load in a new tab or window. Find **Get library book** on the right. If you are already signed in, confirm the device to which you want the book delivered with the drop-down menu and then click **Get library book**.

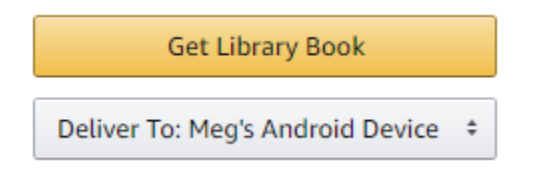

If you are not signed in, click **Get library book** and sign into your Amazon account. You will then choose your device and click **Continue**.

7. Your Kindle book will be delivered the next time your device syncs.

If you have a Kindle tablet (Kindle Fire / HD / HDX), you can <u>use the OverDrive app</u> to check out Kindle books *plus* EPUB format eBooks and MP3 Audiobooks, which you can listen to through the app.